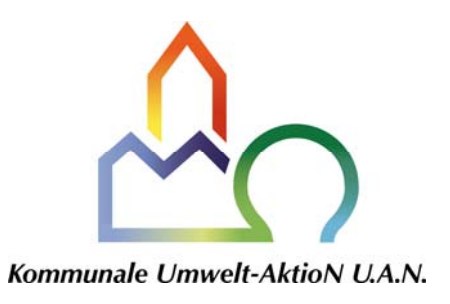

## Installationshinweise zum DiWa 4.0 - Update

Sehr geehrte DiWa-Kunden,

bei der Installation des Updates zu DiWa 4.0 müssen Sie folgendermaßen vorgehen:

- Klicken Sie auf die Datei "DiWa4-Update\_4.0.xxx.x" (zu finden auf "www.diwa5.de → Download").
- Es öffnet sich nun ein Fenster, welches Sie dazu auffordert, die Datei entweder auszuführen oder zu speichern. Sie gehen auf "Speichern" und speichern die Datei im DiWa-Ordner auf Ihrer Festplatte (üblicherweise "C:\Programme\DiWa4").
- Nach erfolgreichem Download schließen Sie das Fenster. Die Datei wurde nun in Ihrem DiWa-Ordner gespeichert.
- Um das Update zu aktivieren, müssen Sie nun noch die heruntergeladene Datei ausführen. Über den Windows-Explorer gelangen Sie in Ihren DiWa-Ordner (üblicherweise "C:\Programme\DiWa4") und öffnen dort die neue Datei "DiWa4-Update\_4.0.xxx.x.exe" über Doppelklick. Eventuell erscheint eine Sicherheitswarnung, die Sie fragt, ob Sie die Datei wirklich ausführen wollen. Dann klicken Sie auf "ausführen".
- Es öffnet sich ein Fenster, das Sie fragt, in welchen Ordner Sie das aufgerufene Update extrahieren möchten, üblicherweise "C:\Programme\DiWa4". Sie bestätigen diese Abfrage, indem Sie auf "Extract" klicken.
- Das folgende Fenster fragt Sie, welche der vorhandenen Dateien im Programmverzeichnis durch die aktuellen Dateien aus dem Update ersetzt werden sollen. Sie klicken auf "Yes to all", um sämtliche Dateien in ihrem Programmverzeichnis zu aktualisieren.
- DiWa wurde nun aktualisiert.

## Datenbank-Update:

Um auch die Datenbank zu aktualisieren, müssen Sie die Datei "DiWa4DBUpdate.exe" (üblicherweise auch unter "C:\Programme\DiWa4") ebenfalls durch einen Doppelklick öffnen.

Sollte ein **Datenbank-Update erforderlich** sein, so werden Sie durch ein entsprechendes Fenster darauf hingewiesen. Durch einen Klick auf das Feld "Fortfahren" wird der Updatevorgang ausgeführt. Ist das Update erfolgt, kann das Fenster geschlossen werden. Ihre Datenbank ist nun aktualisiert.

Ist dagegen **kein Datenbank-Update erforderlich** so erscheint ein Fenster mit dem Hinweis "Die Datenbank ist auf dem aktuellen Stand". Dieses Fenster können Sie schließen; ihre Datenbank befindet sich bereits auf dem neuesten Stand.